### 國立臺灣師範大學

### 畢業生就業追蹤網路問卷施測系統

# 使用手册

-大眾版

## 中華民國 100 年 5 月

#### 目錄

| 第一章        | 前台功能    | 2 |
|------------|---------|---|
|            | 首頁網址    | 2 |
| <i>二</i> . | 登入及作答問卷 | 3 |

#### 第一章 前台功能

一. 首頁網址

本系統網址為:

http://docs.otecs.ntnu.edu.tw/NGSS/survey.do

前台首頁:

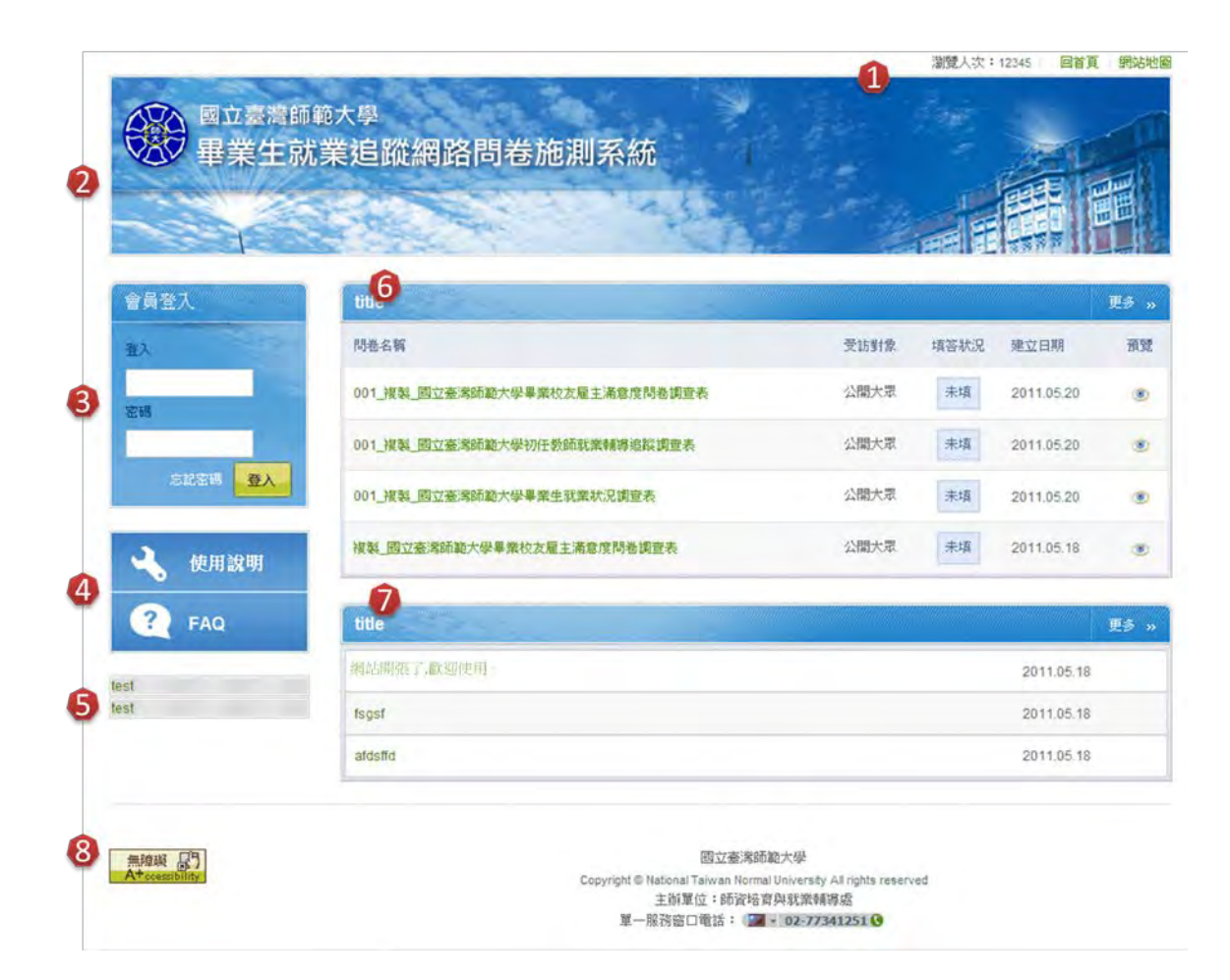

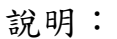

- (1). 首頁資訊區(圖示1):包括網站瀏覽人次、回首頁、及網站地圖等功能。
- (2). 網站名稱(圖示 2): 網站名稱及 Logo 圖示區。
- (3). 登入資訊區(圖示 3):包括使用者登入資訊和忘記密碼等功能。
- (4). 網站功能列(圖示 4):包括網站使用說明和 FAQ 等項目。
- (5). 網站連結區(圖示5):友好網站的圖示及網址連結。
- (6). 問卷列表區(圖示 6):最新問卷列表,點選問卷主題,進入填答頁面,或點選[更多],觀看所有的有效問卷列表。
- (7). 最新訊息列表區(圖示 7):最新訊息列表,點選訊息主題,瀏 覽明細頁面,或點選「更多」,觀看所有的有效訊息列表。
- (8). 網站系統聯絡資訊和無障礙標章圖示(圖示 8)。
- 二. 登入及作答問卷

在登入資訊區填入帳號和密碼後,點選[登入]後,資料與學校單 一登入系統比對,若登入資料正確,即可進入分眾問卷系統首頁, 點選所要填寫的問卷名稱,即可開始作答問卷。

在校生以校務行政系統的帳號密碼登入。

畢業生以身份證字號為帳號密碼登入。